# BASIC WAVELET

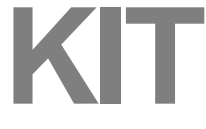

## QUICK START

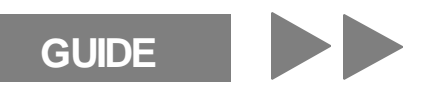

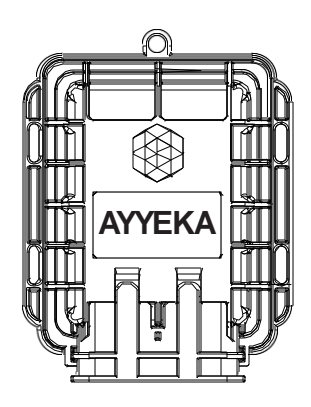

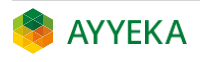

## IMPORTANT

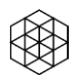

Contact **AYYEKA SUPPORT** for technical support: <u>support@ayyeka.com</u> +1 (310) 876-8040 (US) +31 40 209-1001 (EMEA)

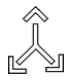

**ALWAYS COORDINATE** Basic Wavelet Kit installation with the local authority before starting installation works, which should be completed by trained and authorized personnel.

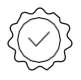

The **WARRANTY offered by Ayyeka covers only Ayyeka** supplied hardware and software for the duration of the warranty period as per the warranty terms and conditions.

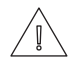

**AYYEKA IS NOT LIABLE** for damage or injury as a result of handling, installation, or maintenance of its supplied systems.

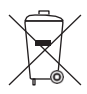

**DO NOT THROW AWAY** the Basic Wavelet Kit, as it contains a lithium battery. Please dispose of properly.

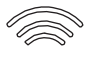

**4G (LTE)/3G/2G** cellular network signal is required for proper communication.

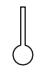

**OPERATING TEMPERATURE RANGE** of  $-40^{\circ}$ C to  $+80^{\circ}$ C ( $-40^{\circ}$ F to  $+176^{\circ}$ F).

# SCHEMATIC

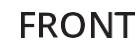

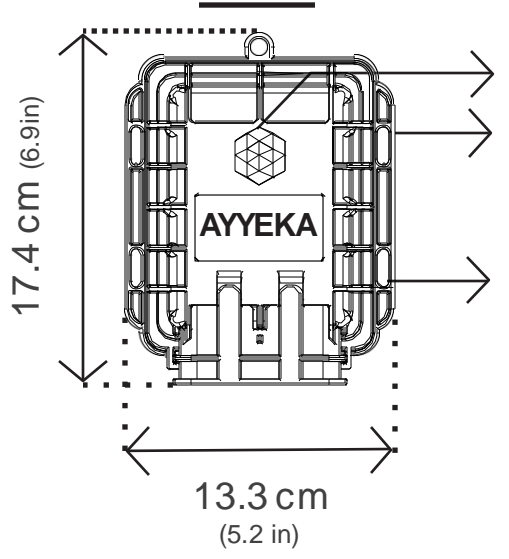

Magnetic Activator IP 68 / NEMA 6P Wavelet Mechanical Enclosure

Slots for Zip Ties and/or Bolts for Attachment

BOTTOM

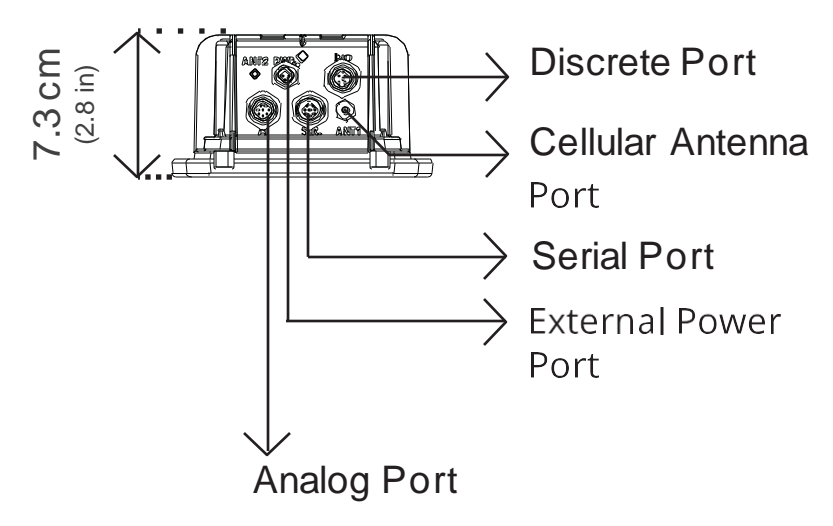

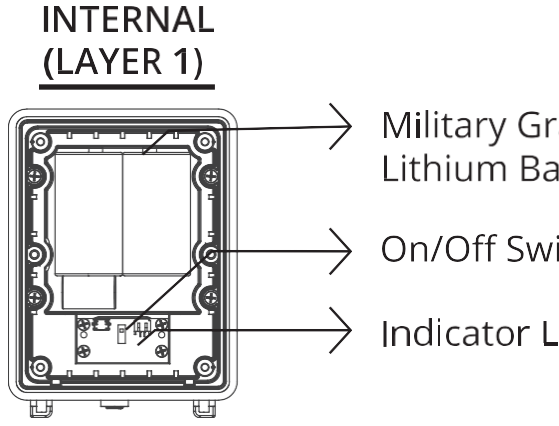

Military Grade Lithium Battery Pack

On/Off Switch

Indicator LEDs

**INTERNAL** (LAYER 2)

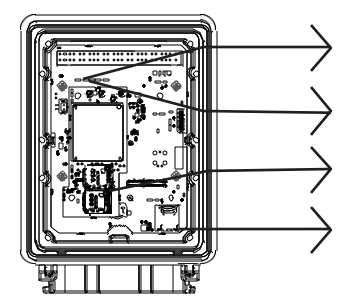

**GSM** Antenna **GPS** Antenna SIM Cards Memory Card

# GETTING STARTED

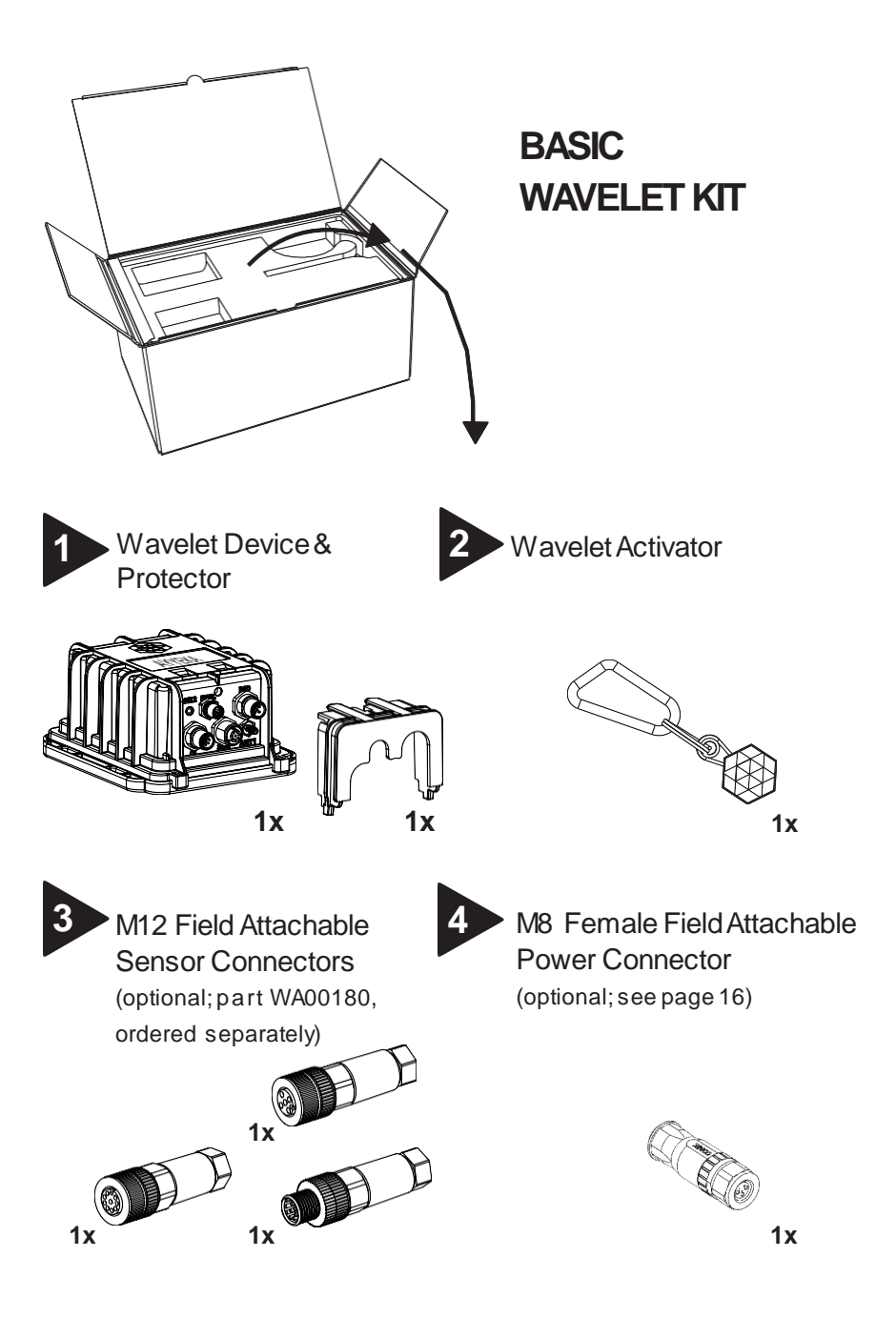

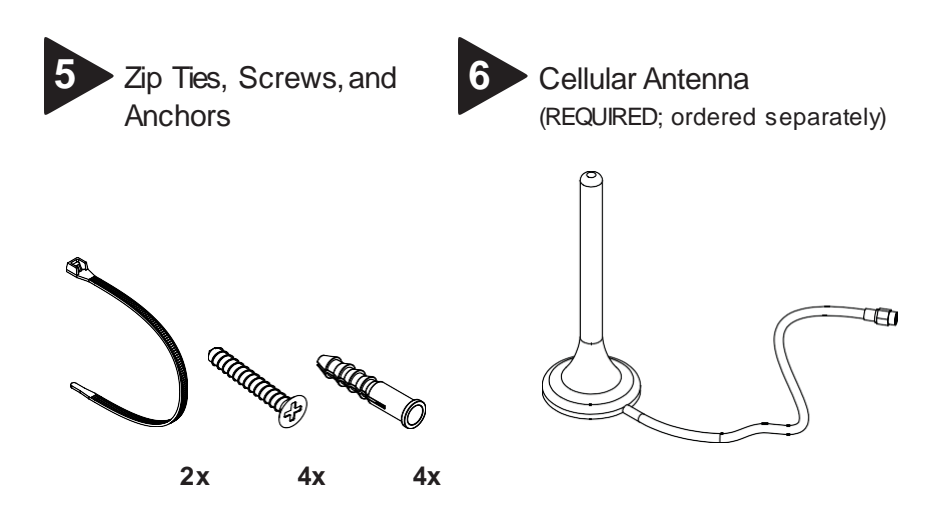

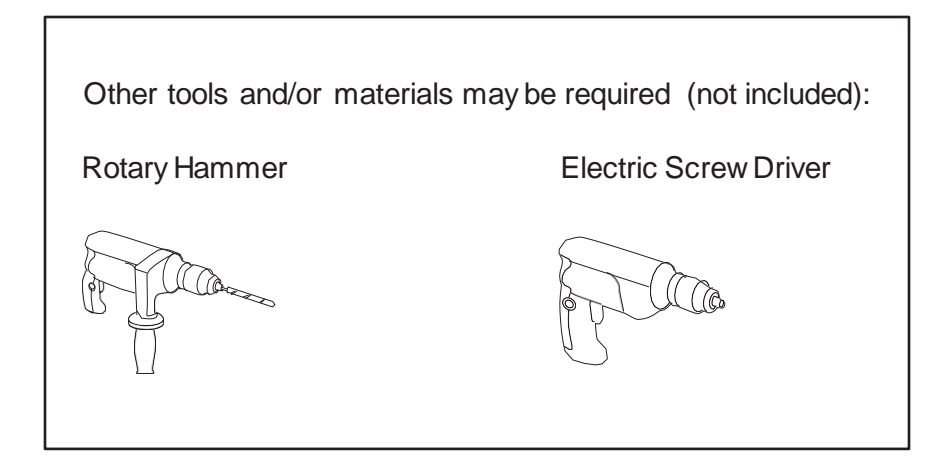

#### NOTE: Special Installation Locations

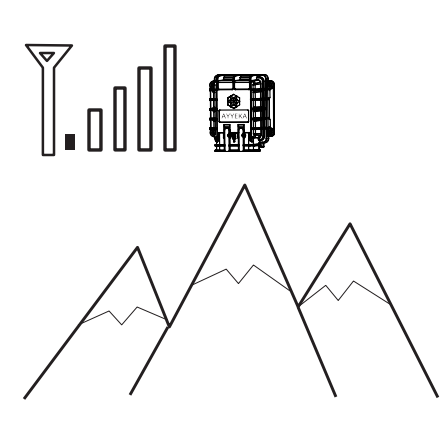

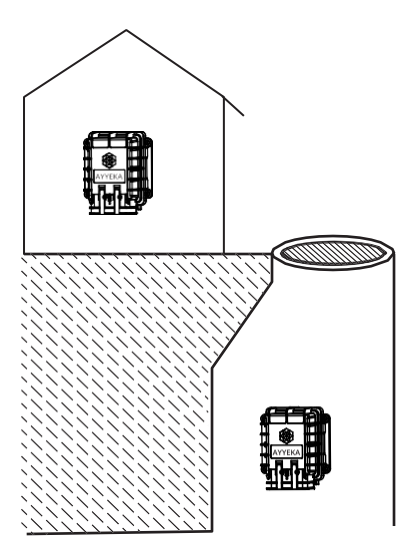

## WEAK SIGNAL LOCATIONS:

If the Wavelet is installed in an area with weak cellular signal, activate the Wavelet and place in the intended installation location with closed doors/access hatch (see step 3).

Log in to home.ayyeka.com to ensure that cellular signal has been recently updated in the last few minutes.

#### UNDERGROUND/INDOOR WAVELET INSTALLATIONS:

Before installation, initiate the GPS outside by activating the Wavelet (see step 3).

Wait for at least 15 minutes, then log in to the user interface at home.ayyeka.com to **confirm updated location** on the map.

# SENSOR CONNECTION

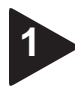

## Connect the sensor cable(s) assembly with the field

attachable connector to the mating panel connector on the Wavelet. Turn the adjustable stainless steel end piece to secure the field attachable connector to the Wavelet.

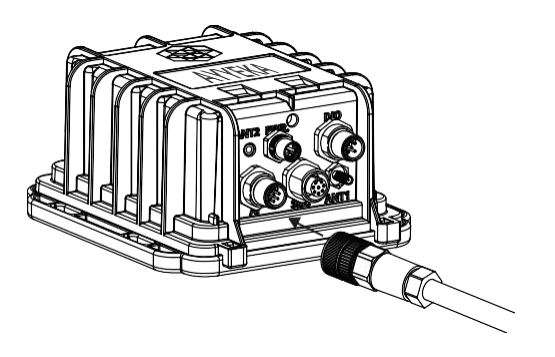

**CAUTION:** Do not turn the black plastic hood of the connector. Turning the black hood may cause the wires to disconnect, break, and/or damage the connector pins.

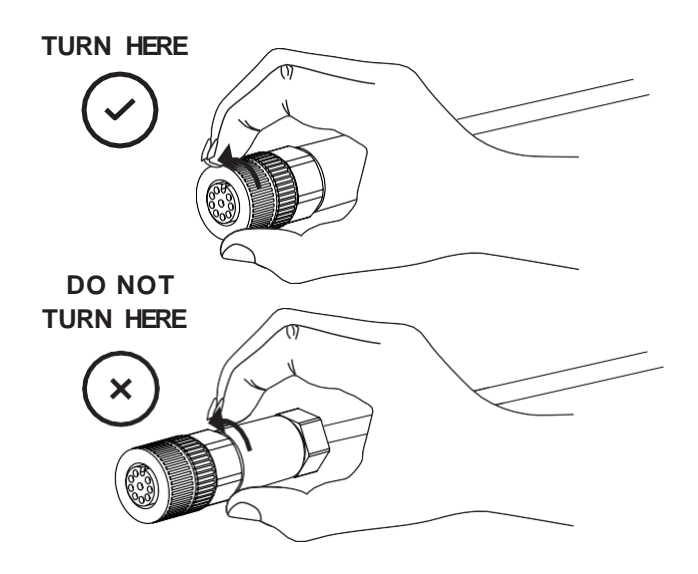

# EXTERNAL ANTENNA CONNECTION

Connect the Cellular antenna to the antenna port (ANT 1).

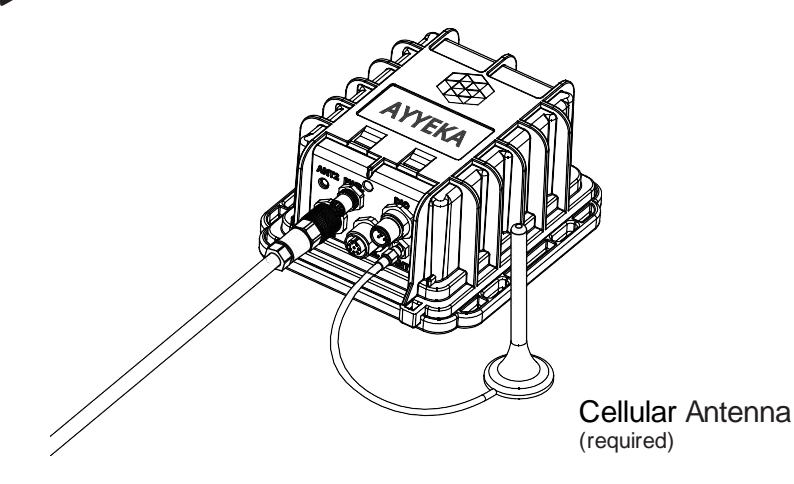

## **IMPORTANT NOTE:**

The antenna does not appear in the remaining depictions in this guide, but should remain connected once properly secured to the appropriate panel connectors.

3

Place the magnetic Wavelet Activator on the embossed Ayyeka logo on the front of the Wavelet enclosure. Wavelet will initiate a 15 minute test mode of high frequency sampling and transmission. The device will then return to its **default configuration.** 

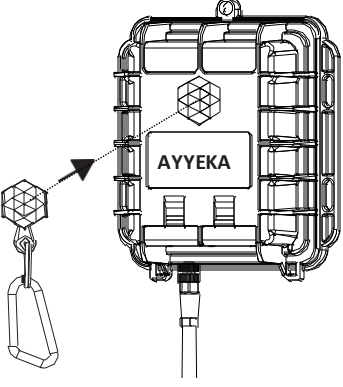

## WAVELET ACTIVATION

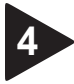

The LED light on the back cover of the Wavelet will indicate the device status.

| LED Status Indications<br>LED                          | Device Status                                                                                                    |
|--------------------------------------------------------|----------------------------------------------------------------------------------------------------|
| Al LEDs are off                                        | Not connected to network. The LED<br>lights do not blink when the device is<br>sampling.<br>Note: Wavelet may be pow ered dow n (pow er<br>sw itch is in the OFF position), in Hibernate mode,<br><b>or have insufficient battery power.</b> |
| Green-Red-Blue-Red-Green<br>LEDs blink sequentially 5x | Wavelet activated using Magnetic Activator.                                                                                                    |
| Green LED is blinking                                  | Attempting to connect to GSM network.                                                                                                    |
| Green LED remains on                                   | Transmission of data is in progress <b>via GSM; the LED will turn off when</b> transmission is complete.                                                                                                    |
| Green and Red LEDs blink 5x                            | GSM communication error. The device failed to transmit.                                                                                                    |

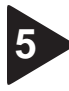

Access the Ayyeka user interface at home.ayyeka.com using your log-in credentials. Expect data to appear between 5-10 minutes after the test mode is initiated.

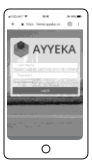

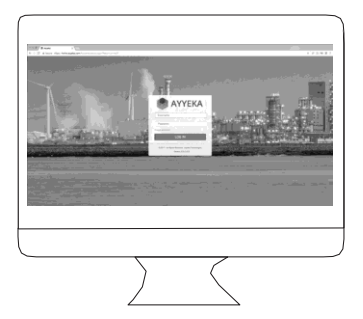

## WAVELET ACTIVATION

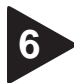

The screen display should resemble the following:

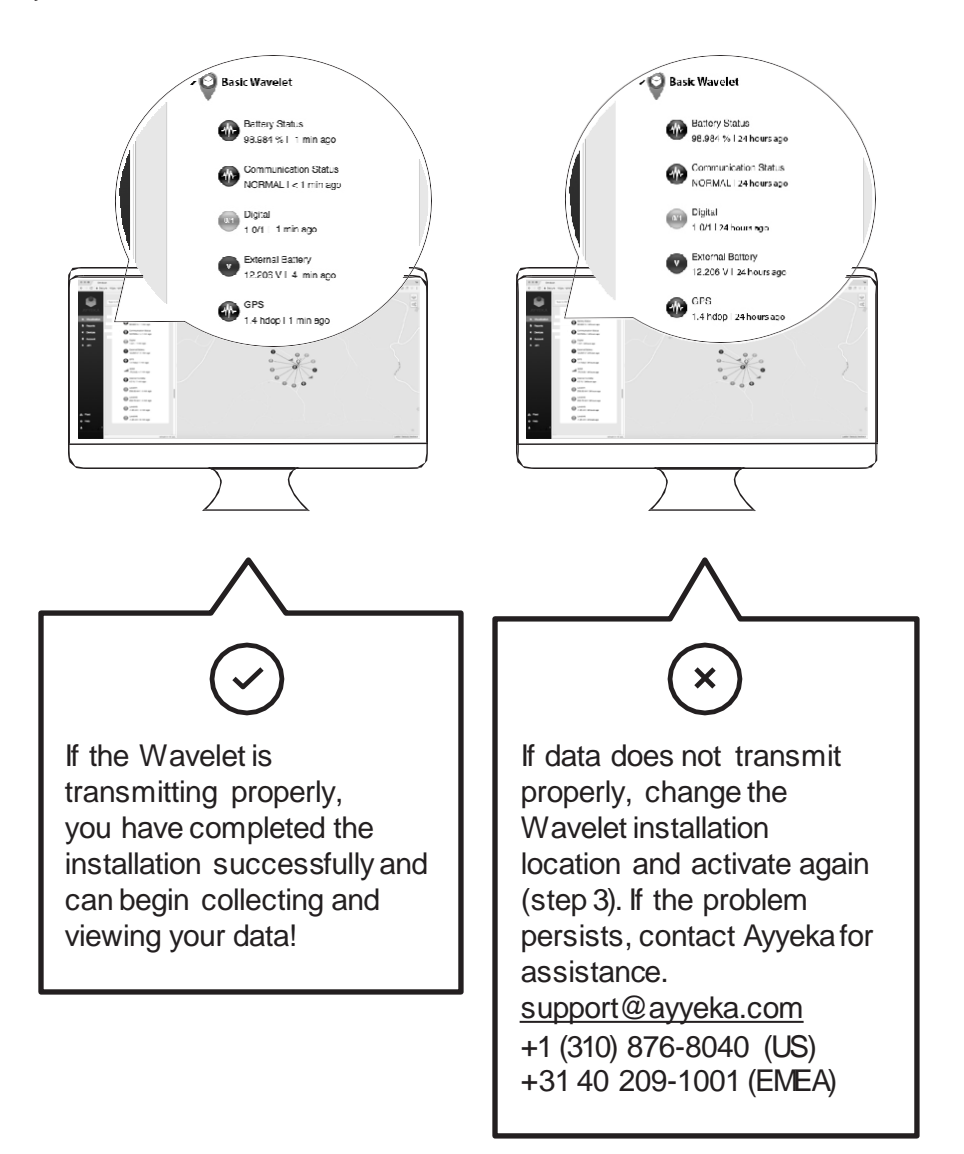

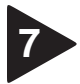

After the Wavelet completes the transmission process, place the Wavelet protector above the connector ports and secure the Wavelet protector into the Wavelet enclosure.

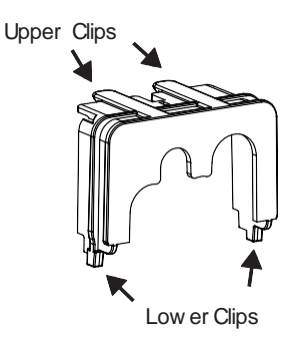

- a. Insert the two lower clips into the two lower holes of the Wavelet enclosure.
- b. Snap the upper clips into place in the two grooves above the panel connector.

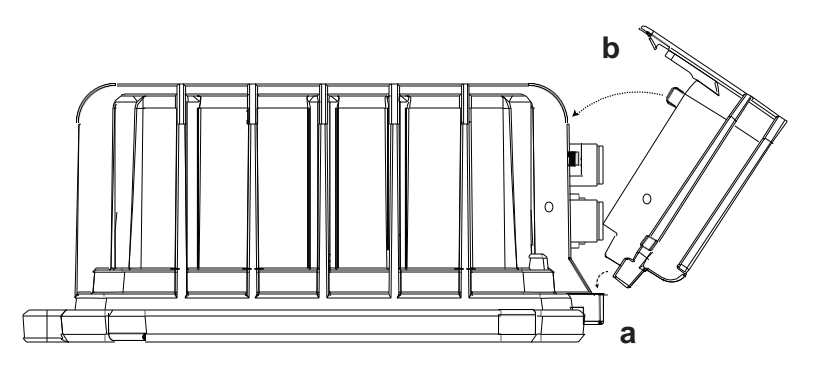

**CAUTION:** The protector is provided to shield the connector from tampering or overexposure that could result in disconnected wiring.

 Secure the Wavelet on a wall, pipe, or other secure mounting location using zip ties or screws.

8

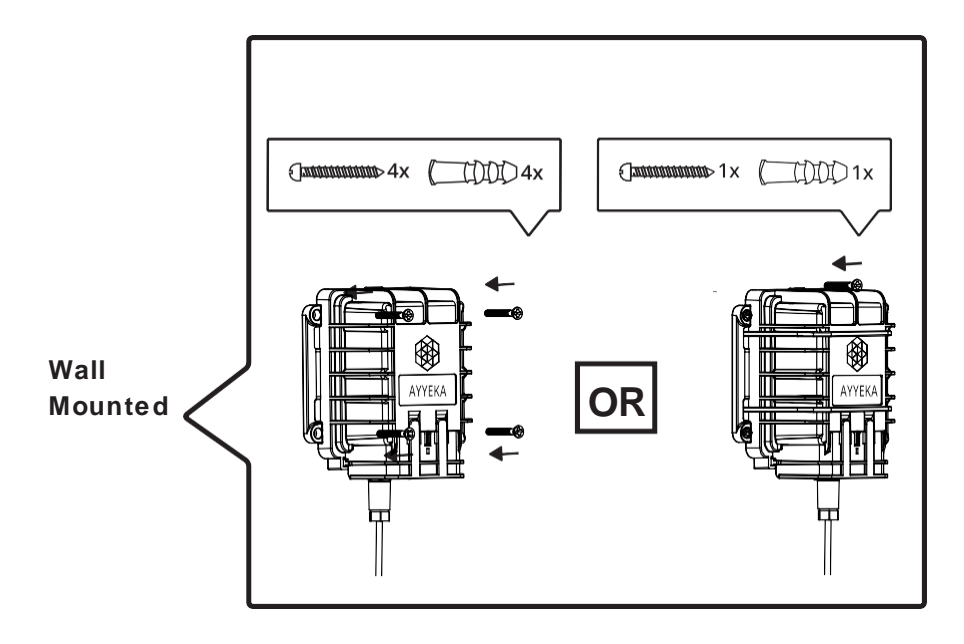

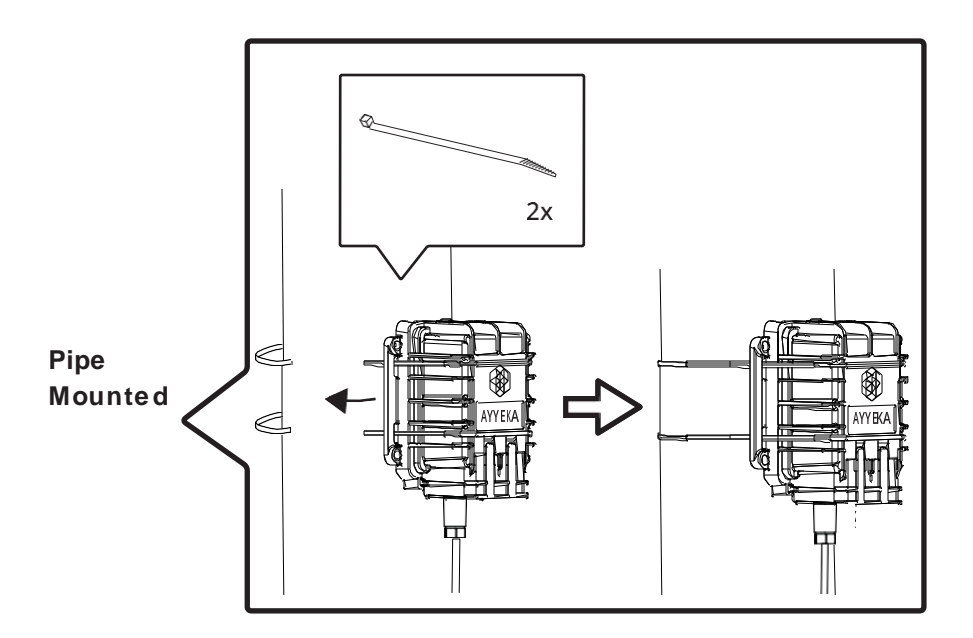

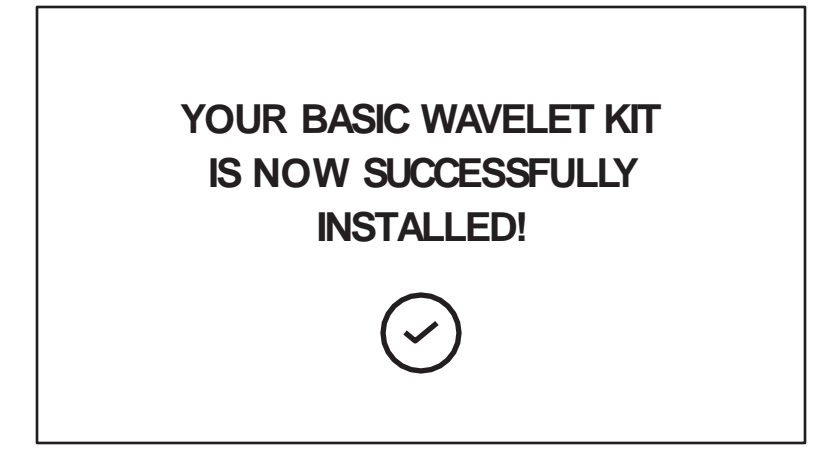

# WAVELET PINOUT

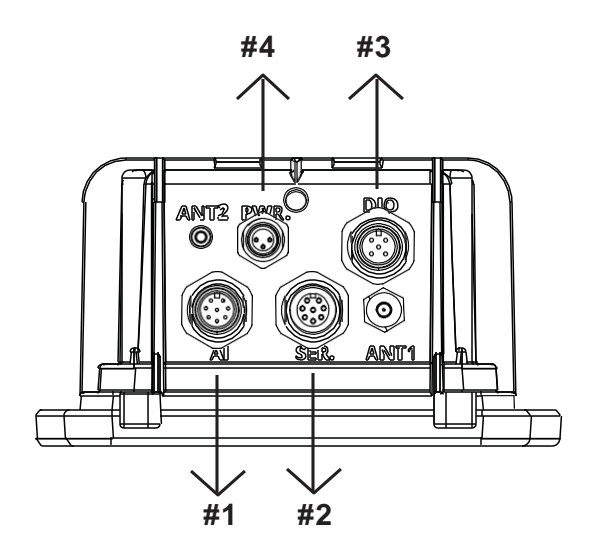

ANALOG - PANEL CONNECTOR #1 - M12 8-PIN MALE

| Connector<br>Pin # | Function | Description                      | Cable Co<br>Pin Assig | nnector<br>jnment |
|--------------------|----------|----------------------------------|-----------------------|-------------------|
| 1                  | Signal   | 4-20mA or 0-27.5V Input #1       | Front                 | Back              |
| 2                  | Common   | Negative (-)                     |                       |                   |
| 3                  | Supply+  | Wavelet 12V Pow er Supply #2 (+) |                       | (EVE)             |
| 4                  | Supply+  | Wavelet 12V Pow er Supply #1 (+) |                       |                   |
| 5                  | Signal   | 4-20mA or 0-27.5V Input #4       | 50                    | K G J             |
| 6                  | Signal   | 4-20mA or 0-27.5V Input #3       |                       |                   |
| 7                  | Signal   | 4-20mA or 0-27.5V Input #2       |                       |                   |
| 8                  | Common   | Negative (-)                     |                       |                   |

## SERIAL-PANEL CONNECTOR#2 - M12 8-PIN FEMALE

| Connector<br>Pin # | Function | Description                      | Cable Connector<br>Pin Assignment |
|--------------------|----------|----------------------------------|-----------------------------------|
| 1                  | Signal   | R\$232 TX                        | Front Back                        |
| 2                  | Supply+  | Wavelet 12V Pow er Supply #4 (+) |                                   |
| 3                  | Supply+  | Wavelet 12V Pow er Supply #3 (+) |                                   |
| 4                  | Signal   | SDI-12                           |                                   |
| 5                  | Signal   | RS485 B                          | <b>4 6</b>                        |
| 6                  | Signal   | RS485 A                          |                                   |
| 7                  | Signal   | R\$232 RX                        |                                   |
| 8                  | Common   | Negative (-)                     |                                   |

### DISCRETE-PANEL CONNECTOR #3 - M12 5-PIN MALE

| Connector<br>Pin # | Function | Description                    | Cable Cor<br>Pin Assigr | nnector<br>nment |
|--------------------|----------|--------------------------------|-------------------------|------------------|
| 1                  | Signal   | Pulse Counter/Digital Input #0 | Front                   | Back             |
| 2                  | Common   | Negative (-)                   |                         |                  |
| 3                  | Signal   | Pulse Counter/Digital Input #1 | 2 1                     | 1-24             |
| 4                  | Common   | Negative (-)                   | 34                      |                  |
| 5                  | Signal   | Digital Input/Output (DIO)     |                         |                  |

## POWER-PANELCONNECTOR#4 - M8 3-PIN MALE

| Connector<br>Pin # | Function  | Description   | Cable Connector<br>Pin Assignment |
|--------------------|-----------|---------------|-----------------------------------|
| 1                  | Supply+   | 5-28VDC (+)   | Front Back                        |
| 3                  | No Signal | No Connection |                                   |
| 4                  | Common    | Negative (-)  |                                   |

# POWER CONNECTOR PINOUT

If using an external power source, refer to the pinout below:

### EXTERNAL POWER:

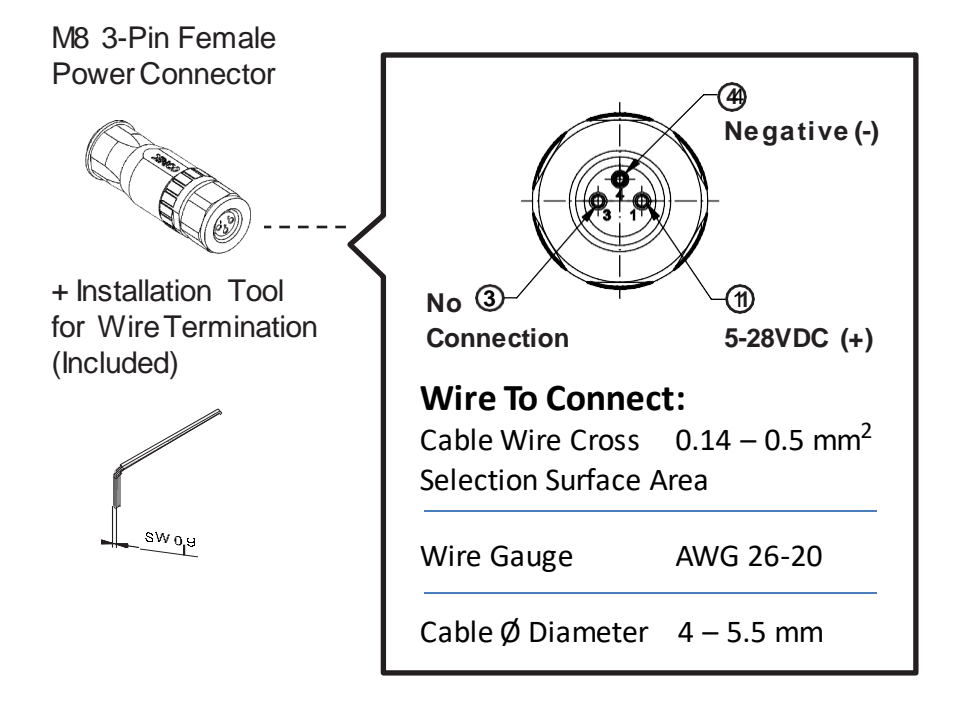

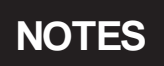

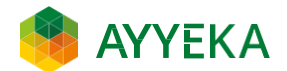

# QUESTIONS?

<u>www.ayyeka.com</u> <u>support@ayyeka.com</u> +1 (310) 876-8040 (US) +31 40 209-1001 (EMEA)